# MODALITA' di ISCRIZIONE

La presentazione delle iscrizioni ai percorsi inseriti in catalogo deve essere effettuata esclusivamente per mezzo della procedura automatizzata sul Portale SIL (<u>www.sardegnalavoro.it</u>), a partire dalle ore 9 del 26 Febbraio 2024, secondo le seguenti modalità:

1. Accedere al sito www.sardegnalavoro.it e clicca in alto a destra "Accedi/Registrati"

| 🛞 Regione Autonoma della : | Sardegna  |         |           |                   |                  | Accedi / Registrati                               |
|----------------------------|-----------|---------|-----------|-------------------|------------------|---------------------------------------------------|
| SardegnaLavo               | ro        |         |           |                   |                  | REGIONE AUTONOMA<br>DE SARDIGNA<br>DELLA SARDESNA |
| Sardegnalavoro             | CITTADINI | IMPRESE | OPERATORI | NOTIZIE ED EVENTI | AREE TEMATICHE 🖌 | Q                                                 |

- 2. Scorrere la pagina e autenticarsi tramite SPID o TS-CNS (tessera sanitaria abilitata)
- 3. Una volta effettuato l'accesso alla propria area personale, dal menù a sinistra scegliere "Area Servizi" (1) e, dal menù a tendina, "Formazione" e poi "Cerca profilo di qualificazione"

|    | Regione Autonom               | na della Sardegna                              |                      | Avviamenti                           | ~ |         | CERCA UN CORSO DI FORMAZIONE    |   |
|----|-------------------------------|------------------------------------------------|----------------------|--------------------------------------|---|---------|---------------------------------|---|
|    | Area operativa                | ~                                              | ຈ (                  | art.16/cantieri                      |   | 3 (     | CERCA PROFILO DI QUALIFICAZIONE | > |
| 1  | Area servizi<br>Area progetti | ~                                              |                      | Reintegro Cantieri L.R. n.<br>5/2015 |   |         | REPERTORIO REGIONALE RRPQ       |   |
| 4. | Clicca il tasto               | o "Procedi"                                    |                      |                                      |   |         |                                 |   |
|    |                               | Presentazione nuova<br>Per inviare una nuova d | a domanda di iscrizi | one<br>sante PROCEDI.                |   | PROCEDI |                                 |   |

5. Proseguire come di seguito a seconda del corso desiderato.

<u>NB</u>: I nostri corsi sono erogati dalla cooperazione con *Lariso Cooperativa Sociale ONLUS*, tutti gli altri citati in sistema non sono pertinenti al vostro interesse.

# Guida Ambientale Escursionistica.

- Da Elenco Formativo, scegliere la voce Profili di qualificazione 2023 (seconda finestra)
- Dalla voce Area Territoriale, scegliere Provincia di Nuoro
- Dalla voce Settore, scegliere 22 Servizi turistici, ricettivi e di ristorazione
- Dalla voce Profilo, scegliere 56137 Guida Ambientale-Escursionistica
- Cliccare su Cerca

| Scelta del percorso formativo                                                                                            |                                                                                                    |  |  |  |  |
|----------------------------------------------------------------------------------------------------|----------------------------------------------------------------------------------------------------|--|--|--|--|
| In quest'area occorre cercare i percorsi di formazione compilando i campi obbligatori e contrass<br>disponibili trovati. | egnati da '#', una volta effettuata la ricerca sarà possibile inviare la DPT per uno solo dei percorsi |  |  |  |  |
| Elenco formativo *                                                                                                    | Area territoriale *                                                                                    |  |  |  |  |
| PROFILI DI QUALIFICAZIONE 2023 (seconda fines $\checkmark$                                                               | Provincia di Nuoro                                                                                     |  |  |  |  |
| Settore *                                                                                                    | Profilo *                                                                                              |  |  |  |  |
| 22 - Servizi turistici, ricettivi e di ristorazione                                                                      | 56137-Guida ambientale-escursionistica                                                                 |  |  |  |  |
| Codice Percorso                                                                                                    |                                                                                                    |  |  |  |  |
|                                                                                                    |                                                                                                    |  |  |  |  |
| CERCA                                                                                                    | PULISCI FILTRI                                                                                         |  |  |  |  |
| • Cliccare sul simbolo + e seguire le indicazio                                                                          | oni date dal sistema                                                                                   |  |  |  |  |

| Id | Codice percorso/Titolo                                               | Area Territoriale  | Sede di svolgimento                                                               | Termini invio DPT                        | Iscritti/posti<br>diponibili | Operazioni |
|----|----------------------------------------------------------------------|--------------------|-----------------------------------------------------------------------------------|------------------------------------------|------------------------------|------------|
| 1  | 2023RPQ20280464_007315<br>56137-Guida ambientale-<br>escursionistica | Provincia di Nuoro | LARISO COOPERATIVA SOCIALE<br>ONLUS<br>VIA PIETRO MICCA SNC<br>08029<br>SINISCOLA | 26/02/2024 - 09.00<br>31/12/2025 - 18.00 | 0 / 15                       |            |

## Addetto Termoidraulico.

- Da Elenco Formativo, scegliere la voce *Profili di qualificazione 2023 (seconda finestra)*
- Dalla voce Area Territoriale, scegliere Provincia di Nuoro
- Dalla voce Settore, scegliere 15 Produzioni metalmeccaniche, impiantistica, cantieristica navale
- Dalla voce Profilo, scegliere 56128 Addetto Termoidraulico
- Cliccare su Cerca

| Scelta del percorso formativo                                                                                             |                                                                                                    |  |  |  |  |  |
|----------------------------------------------------------------------------------------------------|----------------------------------------------------------------------------------------------------|--|--|--|--|--|
| In quest'area occorre cercare i percorsi di formazione compilando i campi obbligatori e contrasse<br>disponibili trovati. | gnati da '*', una volta effettuata la ricerca sarà possibile inviare la DPT per uno solo dei percorsi |  |  |  |  |  |
| Elenco formativo *                                                                                                    | Area territoriale *                                                                                   |  |  |  |  |  |
| PROFILI DI QUALIFICAZIONE 2023 (seconda fines 🗸                                                                           | Provincia di Nuoro                                                                                    |  |  |  |  |  |
| Settore *                                                                                                    | Profilo *                                                                                             |  |  |  |  |  |
| 15 - Produzioni metalmeccaniche, impiantistica, ci 🗸                                                                      | 56128-Addetto Termoidraulico                                                                          |  |  |  |  |  |
| Codice Percorso                                                                                                    |                                                                                                    |  |  |  |  |  |
| CERCA P                                                                                                    | ULISCI FILTRI                                                                                         |  |  |  |  |  |

• Cliccare sul simbolo + e seguire le indicazioni date dal sistema

| Id | Codice percorso/Titolo                                    | Area Territoriale  | Sede di svolgimento                                                               | Termini invio DPT                        | Iscritti/posti<br>diponibili | Operazioni |
|----|-----------------------------------------------------------|--------------------|-----------------------------------------------------------------------------------|------------------------------------------|------------------------------|------------|
| 1  | 2023RPQ20280464_006988<br>56128-Addetto<br>Termoidraulico | Provincia di Nuoro | LARISO COOPERATIVA SOCIALE<br>ONLUS<br>VIA PIETRO MICCA SNC<br>08029<br>SINISCOLA | 26/02/2024 - 09.00<br>31/12/2025 - 18.00 | 0 / 15                       |            |

## Operatore per la lavorazione delle carni.

- Da Elenco Formativo, scegliere la voce Profili di qualificazione 2023 (seconda finestra)
- Dalla voce Area Territoriale, scegliere Provincia di Nuoro
- Dalla voce Settore, scegliere 14 Produzioni alimentari
- Dalla voce Profilo, scegliere 19 Operatore per la lavorazione delle carni
- Cliccare su Cerca

| Scelta del p                                                                                                    | ercorso formativo                                                                                      |
|----------------------------------------------------------------------------------------------------|----------------------------------------------------------------------------------------------------|
| In quest'area occorre cercare i percorsi di formazione compilando i campi obbligatori e contrass<br>disponibili trovati. | egnati da '*', una volta effettuata la ricerca sarà possibile inviare la DPT per uno solo dei percorsi |
| Elenco formativo *                                                                                                    | Area territoriale *                                                                                    |
| PROFILI DI QUALIFICAZIONE 2023 (seconda fines 🗸                                                                          | Provincia di Nuoro                                                                                     |
| Settore *                                                                                                    | Profilo *                                                                                              |
| 14 - Produzioni alimentari                                                                                               | 19-Operatore per la lavorazione delle carni                                                            |
| Codice Percorso                                                                                                    |                                                                                                    |
|                                                                                                    | PULISCI FILTRI)                                                                                        |
|                                                                                                    |                                                                                                    |

• Cliccare sul simbolo + e seguire le indicazioni date dal sistema

|   |                         |                    | LARISO COOPERATIVA SOCIALE |                    |        |  |
|---|-------------------------|--------------------|----------------------------|--------------------|--------|--|
|   | 2023RPQ20280464_007310  |                    | ONLUS                      | 25/02/2024 00.00   |        |  |
| 2 | 19-Operatore per la     | Provincia di Nuoro | VIA PIETRO MICCA SNC       | 20/02/2024 - 09.00 | 0 / 15 |  |
|   | lavorazione delle carni |                    | 08029                      | 31/12/2023 - 18.00 |        |  |
|   |                         |                    | SINISCOLA                  |                    |        |  |
|   |                         |                    |                            |                    |        |  |

## Coordinatore di Servizi ai Piani.

- Da Elenco Formativo, scegliere la voce Profili di qualificazione 2023
- Dalla voce Area Territoriale, scegliere Provincia di Nuoro
- Dalla voce Settore, scegliere 22 Servizi turistici, ricettivi e di ristorazione
- Dalla voce Profilo, scegliere 56366 Coordinatore di Servizi ai Piani.
- Cliccare su Cerca (non prestare attenzione allo screen in basso con le scadenze a dicembre)

| Scelta de | l percorso | formativo |
|-----------|------------|-----------|
|-----------|------------|-----------|

| ilenco formativo *                                  |   | Area territoriale *                    |   |
|-----------------------------------------------------|---|----------------------------------------|---|
| PROFILI DI QUALIFICAZIONE 2023                      | ~ | Provincia di Nuoro                     | ~ |
| Settore *                                           |   | Profilo *                              |   |
| 22 - Servizi turistici, ricettivi e di ristorazione | ~ | 56336-Coordinatore di servizi ai piani | ~ |
| Codice Percorso                                     |   |                                        |   |
|                                                     |   |                                        |   |

• Cliccare sul simbolo + e seguire le indicazioni date dal sistema

| Id | Codice percorso/Titolo                                              | Area Territoriale  | Sede di svolgimento                                                               | Termini invio DPT                        | Iscritti/posti<br>diponibili | Operazioni |
|----|---------------------------------------------------------------------|--------------------|-----------------------------------------------------------------------------------|------------------------------------------|------------------------------|------------|
| 1  | 2023RPQ20275062_003336<br>56336-Coordinatore di<br>servizi ai piani | Provincia di Nuoro | LARISO COOPERATIVA<br>SOCIALE ONLUS<br>VIA PIETRO MICCA SNC<br>08029<br>SINISCOLA | 20/10/2023 - 10.00<br>19/12/2023 - 09.35 | 3 / 12                       |            |

# Responsabile di piscina.

•

- Da Elenco Formativo, scegliere la voce Profili di qualificazione 2023 •
- Dalla voce Area Territoriale, scegliere Provincia di Nuoro •
- Dalla voce Settore, scegliere 22 Servizi turistici, ricettivi e di ristorazione •
- Dalla voce Profilo, scegliere 56350 – Responsabile di piscina a uso natatorio.
- Cliccare su Cerca (non prestare attenzione allo screen in basso con le scadenze a dicembre) Scelta del percorso formativo

| Iı<br>d | n ques<br>lisponit | t'area occorre cercare i percorsi di<br>pili trovati. | formazione compilando i | campi obbligatori e contrassegnati da '*', una v | volta effettuata la ricerca sarà pos | sibile inviare la DPT per u  | no solo dei percorsi |
|---------|--------------------|-------------------------------------------------------|-------------------------|--------------------------------------------------|--------------------------------------|------------------------------|----------------------|
| E       | lenco f            | ormativo *                                            |                         | Area territoriale                                | 2 *                                  |                              |                      |
| 0       | PROFIL             | I DI QUALIFICAZIONE 2023                              | ~                       | Provincia di Nu                                  | 1010                                 | ~                            |                      |
| s       | ettore             | *                                                     |                         | Profilo *                                        |                                      |                              |                      |
| - [3    | 22 - Se            | ervizi turistici, ricettivi e di ristoraz             | ione 🗸                  | 56350-Respons                                    | sabile di piscina ad uso natatorio   | ~                            |                      |
|         | odice I            | Percorso                                              |                         | CERCA PULISCI FILTRI                             |                                      |                              |                      |
|         | Cl                 | iccare sul simbol                                     | o + e seguire           | e le indicazioni date dal                        | sistema                              |                              |                      |
|         | Id                 | Codice percorso/Titolo                                | Area Territoriale       | Sede di svolgimento                              | Termini invio DPT                    | Iscritti/posti<br>diponibili | Operazioni           |
|         |                    | 2023RPO20275062 003347                                |                         | LARISO COOPERATIVA SOCIALE<br>ONLUS              |                                      |                              | <u> </u>             |

via lamarmora,44 08022

DORGALI

20/10/2023 - 10.00

19/12/2023 - 09.35

0/15

## Tecnico della Valorizzazione delle Risorse Locali.

56350-Responsabile di

piscina ad uso natatorio

- Da Elenco Formativo, scegliere la voce Profili di qualificazione 2023
- Dalla voce Area Territoriale, scegliere Provincia di Nuoro

Provincia di Nuoro

- Dalla voce Settore, scegliere 24 Trasversali •
- Dalla voce Profilo, scegliere 56237 Tecnico della valorizzazione delle risorse locali •
- Cliccare su Cerca (non prestare attenzione allo screen in basso con le scadenze a dicembre) • Scelta del percorso formativo

| In quest'area occorre cercare i percorsi di formazione compilando i campi obbligi<br>disponibili trovati. | atori e contrassegnati da '*', una volta effettuata la ricerca sarà possibile inviare la DPT per uno solo dei percorsi |
|----------------------------------------------------------------------------------------------------|----------------------------------------------------------------------------------------------------|
| Elenco formativo *                                                                                        | Area territoriale *                                                                                                    |
| PROFILI DI QUALIFICAZIONE 2023                                                                            | Provincia di Nuoro                                                                                                    |
| Settore *<br>24 - Trasversale                                                                             | Profilo *<br>56237-Tecnico della valorizzazione di risorse locali 💙                                                    |
| Codice Percorso                                                                                           |                                                                                                    |
|                                                                                                    |                                                                                                    |
|                                                                                                    | [CERCA] [PULISCI FILTRI                                                                                                |

Cliccare sul simbolo + e seguire le indicazioni date dal sistema •

| Id | Codice percorso/Titolo                                                            | Area Territoriale  | Sede di svolgimento                                                         | Termini invio DPT                        | Iscritti/posti<br>diponibili | Operazioni |
|----|-----------------------------------------------------------------------------------|--------------------|-----------------------------------------------------------------------------|------------------------------------------|------------------------------|------------|
| 1  | 2023RPQ20275062_003343<br>56237-Tecnico della<br>valorizzazione di risorse locali | Provincia di Nuoro | LARISO COOPERATIVA SOCIALE<br>ONLUS<br>via lamarmora,44<br>08022<br>DORGALI | 20/10/2023 - 10.00<br>19/12/2023 - 09.35 | 0 / 15                       |            |